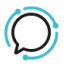

Knowledge Base > Faxing > Fax Settings - Configuring your vFax

## Fax Settings - Configuring your vFax

Mike Johnstone - 2025-06-15 - Faxing

## Fax Settings - Configuring your vFax

## How to set up Who Can Receive faxes:

- 1. Log into your account.
- 2. Select Switchboard
- 3. Select a Fax number.
- 4. Select Fax Settings > Who Can Receive.
- 5. Who can receive: Select the right option for your account, choose between receiving faxes on your account authorized email, additional emails only, or both alternatives under the last option.
- 6. **Additional emails**: Input the emails that you want to receive your faxes. *Note: Each additional email address must go on a new line.*
- Accepted format: Choose the best format for you and your company. The options available are PDF, JPEG, Postscript, and Tiff format.
- 8. Click **Save** to update your settings.

| <b>#</b><br>Profile | Fax Settings                            |
|---------------------|-----------------------------------------|
| Who can receive     | $\sim$ $\bigcirc$                       |
| Send to             | Account authorised email ~              |
| Additional emails   | eg name@company.com<br>name@company.com |
| Accepted format     | PDF ~                                   |
|                     | CANCEL                                  |

## How to set up Who Can Send faxes:

- 1. Log into your account.
- 2. Select **Switchboard**
- 3. Select a Fax number.
- 4. Select Fax Settings > Who Can Receive.
- 5. Select an **Attempt** time.
- 6. Select an **Attempt Frequency**.
- 7. Nominate a default subject line (optional).
- 8. Click **Save** to update settings.

| Who can send    | ^ <b>(</b>                              |
|-----------------|-----------------------------------------|
| Accepted emails | eg name@company.com<br>name@company.com |
| Will attempt    | 3 times                                 |
| Attempt every   | 5 sec                                   |
| Fax header      |                                         |
|                 | CANCEL SAVE                             |
|                 |                                         |
| Tags            |                                         |
| Faxing          |                                         |